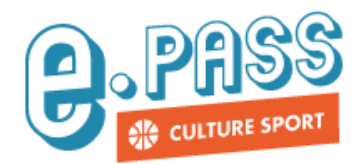

## Comment créer un bon d'échange ?

## Depuis le site www.epassjeunes-paysdelaloire.fr

| MON ACTIVITÉ         | Mon activité                                       |                                      |
|----------------------|----------------------------------------------------|--------------------------------------|
| LES E.PASS           |                                                    |                                      |
| Q LES PARTENAIRES    | Mes e.coupons                                      |                                      |
| MES DEMANDES         |                                                    | 2                                    |
|                      | E.Coupons                                          | Crédit restant                       |
|                      | Cinéma<br>2021-2022 - Fin de validité : 30/09/2023 | 8 €                                  |
|                      | Livre                                              | 26€ ⊙ ⊟                              |
| e me connecte à me   | on compte e.pass jeunes et je clique sur <b>MC</b> | ON ACTIVITE (1), puis sur le picto 🧮 |
| lu e.coupon que je s | souhaite utiliser <mark>(2)</mark> .               |                                      |

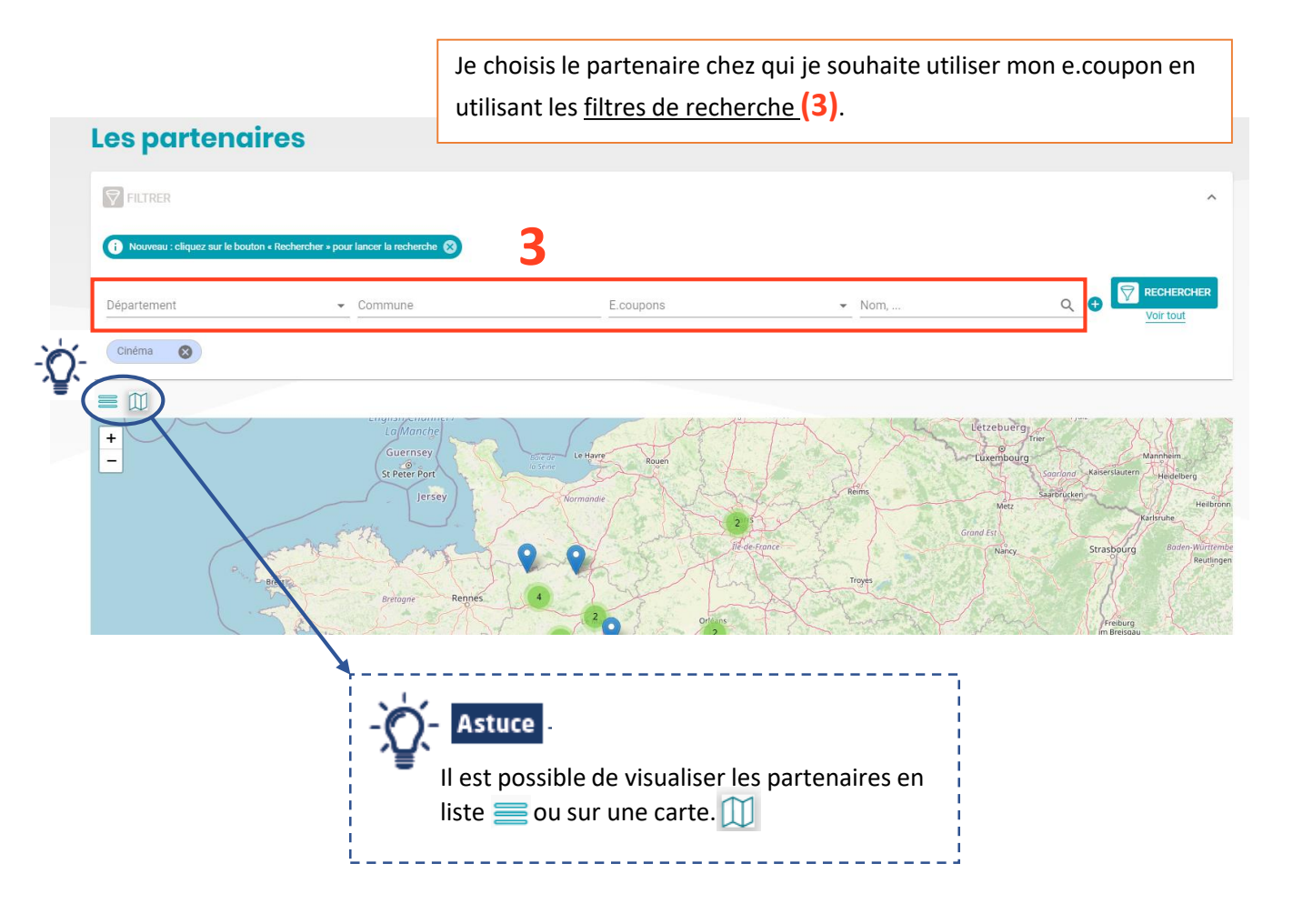

Je clique sur le nom du partenaire (4).

Puis, je clique sur **UTILISER** (5).

| Affichage en liste                              |                                                           |          | Affichage sur carte                            |                                                            |                 |
|-------------------------------------------------|-----------------------------------------------------------|----------|------------------------------------------------|------------------------------------------------------------|-----------------|
| Les partenaires                                 |                                                           |          | Les partenaires                                |                                                            |                 |
| FILTRER                                         |                                                           |          | FILTRER                                        |                                                            |                 |
| (i) Nouveau : cliquez sur le bouton « Recherche | er » pour lancer la recherche 🚫                           |          | i Nouveau : cliquez sur le bouton « Rechercher | r » pour lancer la recherche 🚫                             |                 |
| Département                                     | Commune                                                   | E.coupon | Département                                    | - Commune                                                  | E.coupons       |
| Cinéma 😵                                        |                                                           |          | Cinéma 😵                                       |                                                            |                 |
| ASS C<br>24 BD DE L                             | INEMA PARADISO<br>Dinéma<br>A GARE - 44390 NORT-SUR-ERDRE | 4 _      |                                                | La Manche<br>Guernsey<br>Si Peere Port<br>Jersey<br>Norman | vr Houen<br>die |

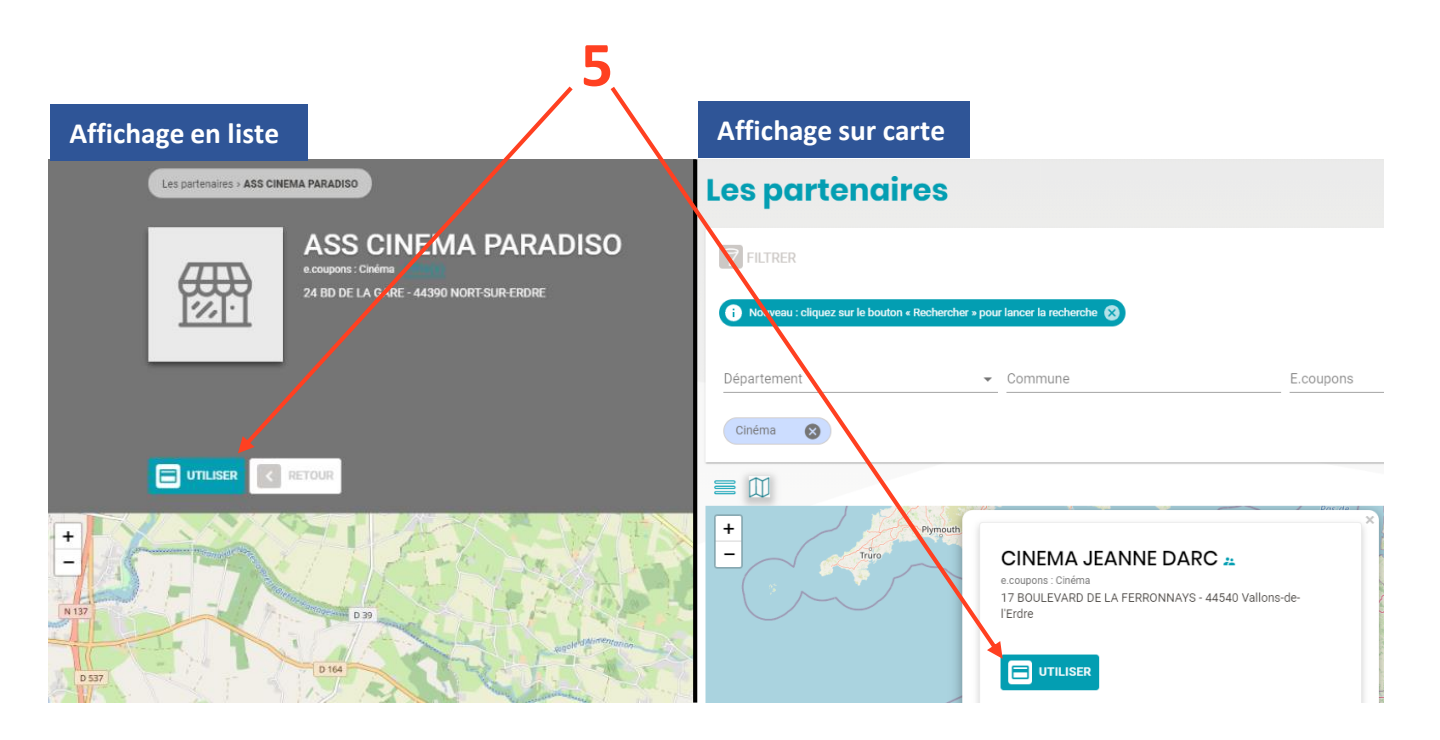

Un message apparaît à l'écran, je clique sur les mots « <u>bon d'échange</u> » (6).

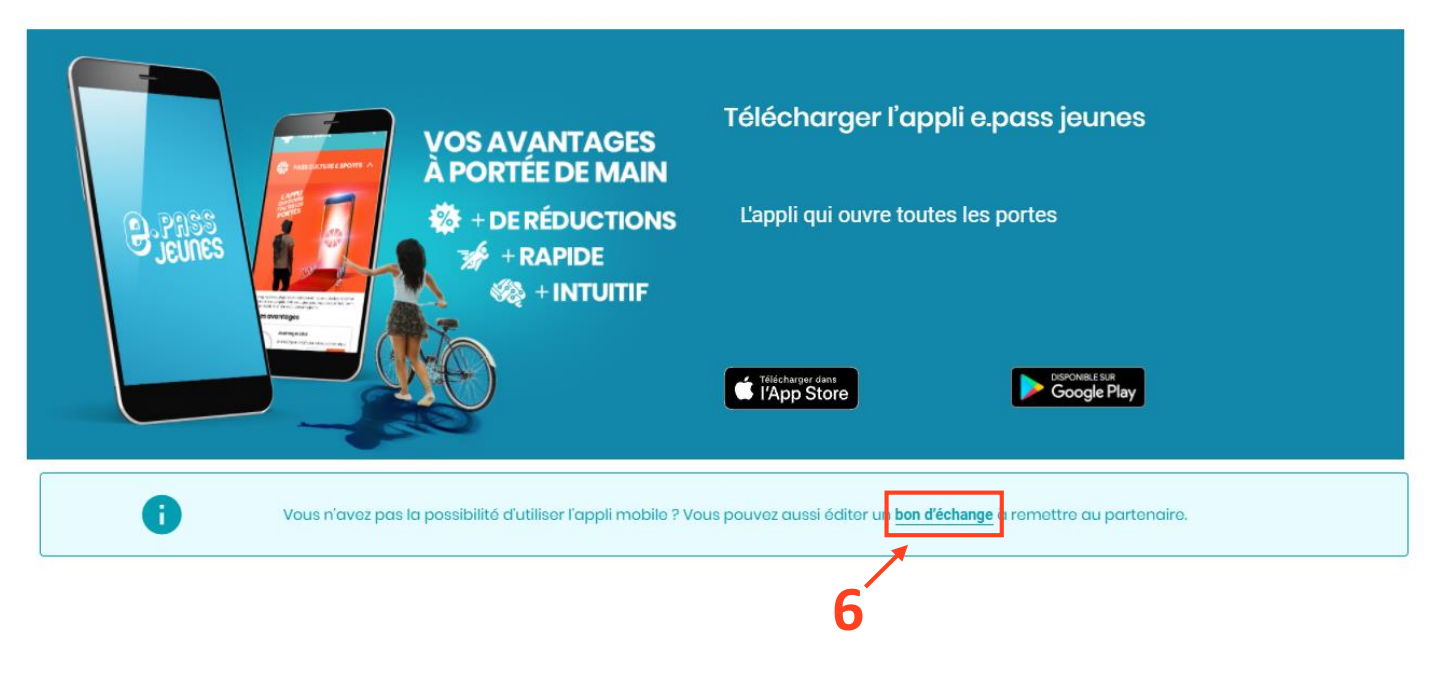

Je saisis le montant que je souhaite dépenser chez le partenaire choisi (dans la limite de mes crédits restants) (7), puis je clique sur GENERER MON BON D'ECHANGE (8).

|                                   | Générer un bon d'échange  |  |
|-----------------------------------|---------------------------|--|
| Partenaire<br>ASS CINEMA PARADISO |                           |  |
| Choisir un e.pass                 |                           |  |
| Cholsir un e.coupon<br>Cinéma     |                           |  |
| _ 8 + €                           | 8                         |  |
|                                   | GÉNÉRER MON BON D'ÉCHANGE |  |
|                                   | ANNULER                   |  |

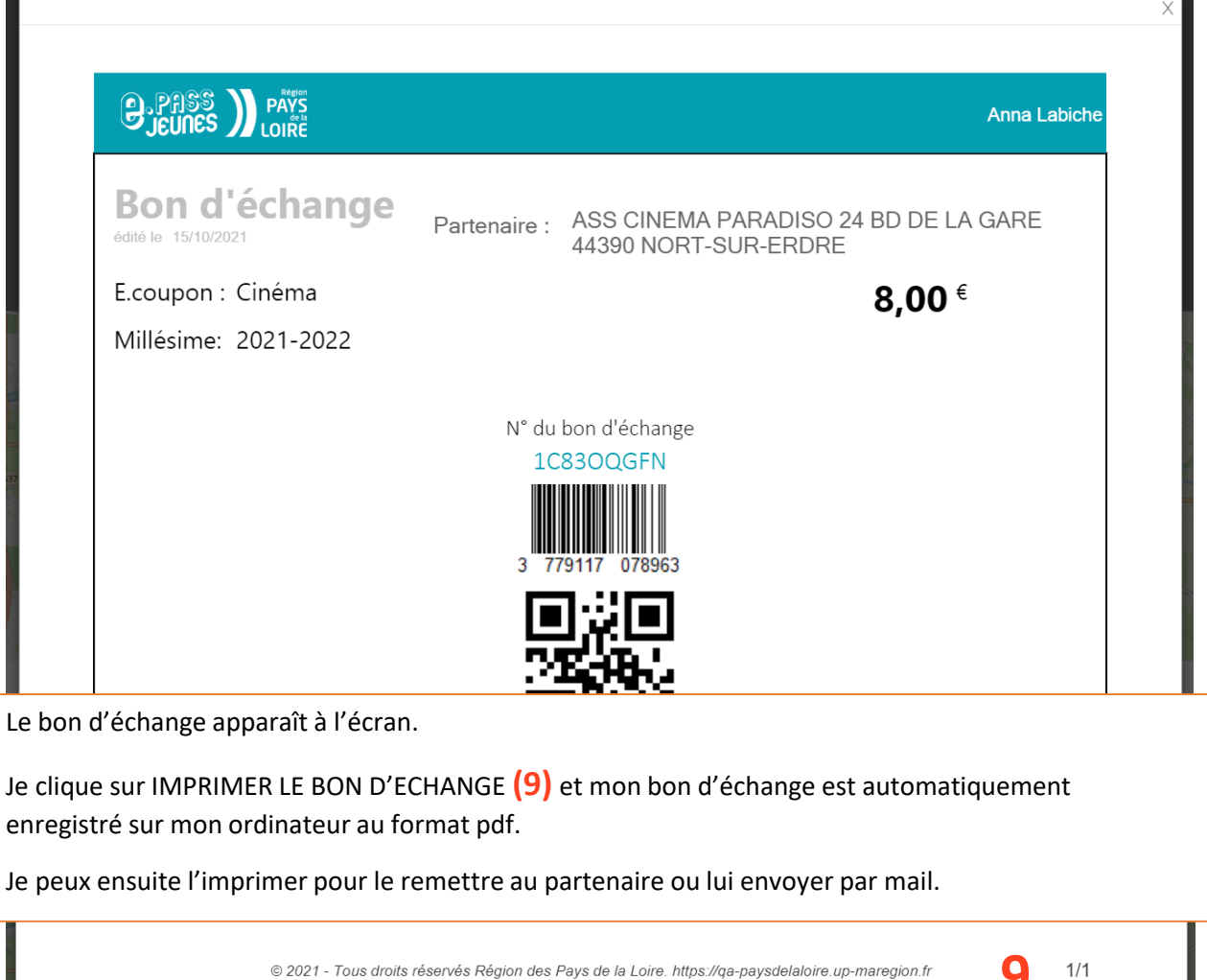

| © 2021 - Tous droits réservés Région des Pays de la Loire. https://qa-paysdelaloire.up-maregion. | fr <mark>9</mark> 1/1     |
|--------------------------------------------------------------------------------------------------|---------------------------|
|                                                                                                  |                           |
|                                                                                                  | IMPRIMER LE BON D'ECHANGE |

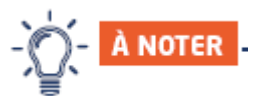

- Il est possible de **supprimer les bons d'échange** tant qu'ils n'ont pas été remis au partenaire.
- Je peux retrouver *Mes bons d'échange en attente* sur le site internet dans l'onglet MON ACTIVITE (sous mes différents e.coupons), ou sur mon appli dans l'onglet MON ACTIVITE puis dans Mes bons.
- Un bon d'échange ne constitue pas une réservation. Il s'agit d'un simple mode de paiement.

## Une question ? Appelez le 0 800 205 205

octobre 2021